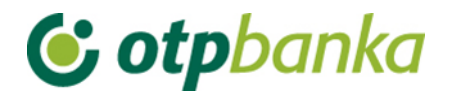

## **USER'S MANUAL**

# eLEMENT@

### INTERNET BANKING FOR COMPANIES AND SMALL BUSINESSES

ONLINE ENVIRONMENT

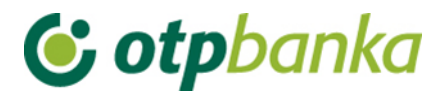

#### **ONLINE ENVIRONMENT**

Main page: Restore login Exchange rate list Currency calculator Instructions Print Log out **(i) otp**banka User: Demo Korisnik - DEMO TVRTKA D.O.O. Last login on:21-04-2023 11:07:26 Ē. 💌 Messages (10) | 🌼 Settings | 🚹 Home | 🖪 Log out eLEMENT@ Internet bankarstvo Menu EUR Create new order Notice of availability of services between 7th and 10th of April 2023 New order from template Account control and input Dear customers Change order Change execution date Upon introduction of euro as the domicile currency, business days for interbank payment transactions will no longer be defined by Delete order reference to the national business/non-business days calendar used beforehand in the Republic of Croatia; instead, the TARGET payment system business days calendar will apply. Non-business days for the TARGET system shall be: Saturdays; Sundays; New Year's Day; Good Friday and Easter Monday; 1 May (Labour Day); Christmas Day; and 26 December. Order authorization Cancel authorization Send order for execution Accordingly, on Good Friday, this year falling on 7^th^ April, TARGET will be closed for interbank payment transactions in euro Order overview currency Statement of account · Overview of calculated fees All EUR payment orders received, where the value date falls on Good Friday, will be executed on the following business day, i.e. 11 April 2023 Print order Transfers between own acco in OTP banka On 7 April 2023, the only EUR payment orders that will be executed will be the ones where funds are transmitted to holders of OTP banka accounts New order Order overview Order authorization We appreciate your cooperation! Your OTP banka d.d Menu FX Templates Notification of service availability To whom it may concern Files containing orders Please note that due to the EUR changeover process, our eLEMENT@ internet banking service for legal entities will not be available in the period commencing on 30th December 2022 (Friday) at 19:00 and ending on 2nd January 2023 (Monday) at 08:00 Visa Business All payment orders in HRK currency that are received, authorised and sent for execution by 15:00 on 30th December 2023, intended for intra-bank payments (within OTP banka) by 19:00, will be effected in HRK currency on the same day. All payment orders in HRK currency for payments outside the bank, received, authorised and sent for execution after 15:00 will be converted at the fixed conversion rate and executed in EUR currency on ZAI January 2023 (or other indicated value date). On 2nd January 2023, the HRK Menu will become EUR Menu, but it will keep the functionalities of the current HRK menu. Any OTP Investment funds Authorization distribution Balance and turnover on turnover, statements of accounts, orders, and analytics of closed HRK accounts will still be available in the eLEMENT@ application together with the new EUR overview account In addition, starting with 2nd January 2023, fees for cross-border inflows/outflows in EUR currency will be calculated and charged on Visa Business Debit cards monthly basis, on the invoice for payments, together with the fees for domestic payments in EUR currency. Fees for cross-border payments in the currencies other than EUR, as well as fees for international payments, will continue to be charged for each Notice overview Letter of credit overview transaction individually. All individually contracted limits will be converted at the set conversion rate and in accordance with the converting and rounding rules laid down in the Act on the Introduction of the Euro as the Official Currency in the Republic of Croatia. The sale/purchase of EUR currency at the regular rate (per transaction and per day) will be capped at EUR 10,000. Guarantee overview Loan overview Deposit overview We would also like to remind of the changes in the XSD scheme for pain.001 payment order files after 1st January 2023. For more Authorization overview details, please visit www.sepa . Contacts and documents for The instruction manual applicable as of 1st January 2023 can be downloaded here delivery Thank you for cooperation! Application settings OTP banka d.d. Logout

#### Description:

On the left side of the screen there are menus divided into groups: domestic payment transactions, foreign payment transactions, templates, files containing the orders, Visa Business, OTP investment funds and other transactions.

Within the menu there are transactions the user is authorised to perform. The folder is opened by clicking once on the name of the folder. If there are no transactions in the folder or if only some transactions are listed, the card i.e. the user is not authorised for such transactions. The authorisations may be assigned by the main card holder at the company level (card holders with the highest authorisations, master) or additional card holder authorised by the main card holder for the assignment of transactions to other card holders in the company. The additional card holder cannot change the authorisations of the main card holder.

Transactions are performed on the right side of the screen. The sign-in field, exchange rate list, instruction manual, print and log-out fields are placed in the upper frame of the screen.